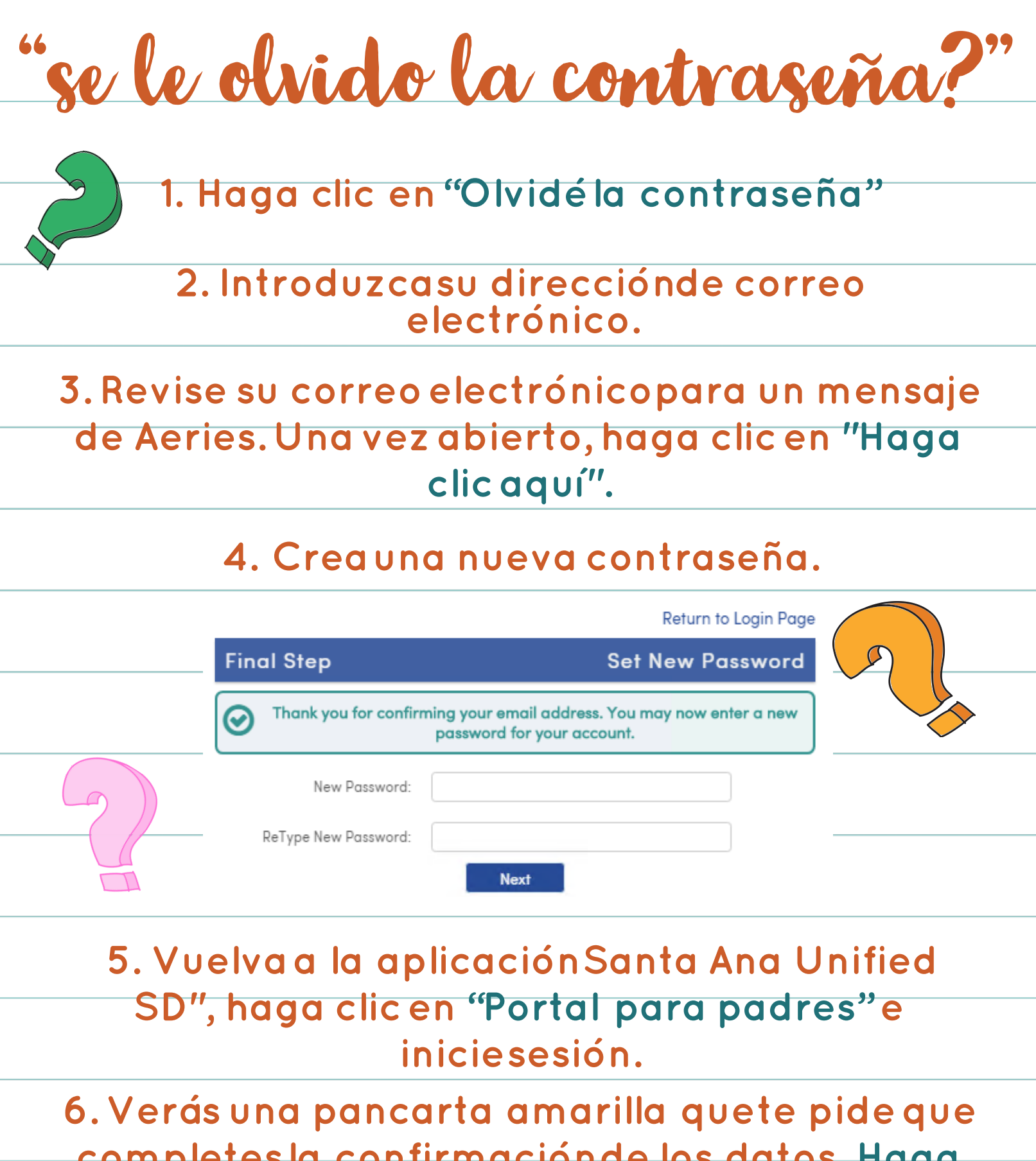

completes la confirmación de los datos. Haga clic en "Haga clic aquí" y complete el proceso de reinscripción.